## Wireless How-to for Windows XP Pinellas Enterprise

The following procedure is a one-time configuration. This process will install a client certificate on your computer and auto-configure your wireless profile.

**Important!** BTS must know your wireless network adapters' MAC address for a successful connection.

- 1. Click the wireless icon on your taskbar. (figure1)
  - Alternatively you can click the Start Button > Settings > Control Panel > Network Connections. Right-click the "Wireless Network Connection" icon and select "View Available Wireless Networks".

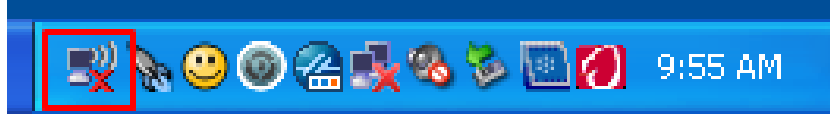

Figure 1

2. Click on "Change advanced settings" located on the left side of the window. (figure 2)

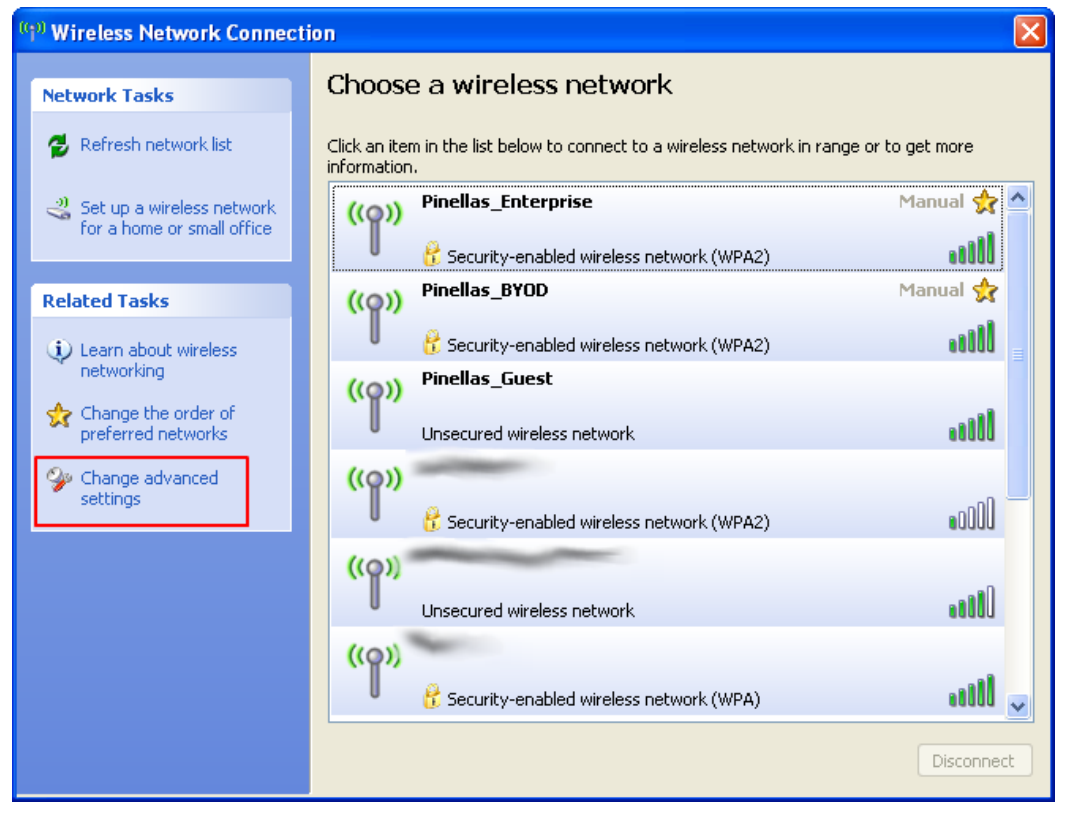

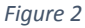

- 3. Click on the center tab "Wireless Networks". (Figure 3)
- 4. Click the **Add...** button in the "Preferred networks" section of the window. (*Figure 3*)

| 🕂 Wireless Network Connection Properties 🛛 🕐 🗙                                                                                                   |  |  |  |
|----------------------------------------------------------------------------------------------------|--|--|--|
| General Wireless Networks Advanced                                                                                                    |  |  |  |
| ✓ Use Windows to configure my wireless network settings                                                                                          |  |  |  |
| Available networks:<br>To connect to, disconnect from, or find out more information<br>about wireless networks in range, click the button below. |  |  |  |
| View Wireless Networks                                                                                                    |  |  |  |
| Preferred networks:<br>Automatically connect to available networks in the order listed<br>below:<br>Move up                                      |  |  |  |
| Move down                                                                                                    |  |  |  |
| Add Remove Properties Learn about <u>setting up wireless network</u> <u>configuration.</u>                                                       |  |  |  |
| OK Cancel                                                                                                    |  |  |  |

- 5. From the "Association" tab, enter **Pinellas\_Enterprise** (case sensitive and include underscore) in the "Network name (SSID)" field. (*Figure 4*)
- 6. Under the "Wireless network key" section make sure to select **WPA2** and **AES**. (Figure 4)

| Wireless network properties                                                             |    |  |
|-----------------------------------------------------------------------------------------|----|--|
| Association Authentication Connection                                                   |    |  |
| Network name (SSID): Pinellas_Enterprise                                                | ור |  |
| Connect even if this network is not broadcasting<br>Wireless network key                |    |  |
| This network requires a key for the following:                                          | .  |  |
| Network Authentication:                                                                 |    |  |
| Data encryption:                                                                        |    |  |
| Network key:                                                                            |    |  |
| Confirm network key:                                                                    | ]  |  |
| Key index (advanced): 1                                                                 |    |  |
| This is a computer-to-computer (ad hoc) network; wireless<br>access points are not used |    |  |
| OK Canc                                                                                 | el |  |

Figure 4

- 7. From the "Authentication" tab, select **Protected EAP (PEAP)**. (figure 5)
- 8. Uncheck the checkbox "Authenticate as computer..." (figure 5)
- 9. Click the "Properties" button. (figure 5)

| Wireless ne                | etwork proper                                                             | ties 🛛 🕐 🔀                               |  |
|----------------------------|---------------------------------------------------------------------------|------------------------------------------|--|
| Association                | Authentication                                                            | Connection                               |  |
| Select this<br>wireless Et | option to provide<br>hernet networks.                                     | authenticated network access for         |  |
| 🗹 Enable                   | IEEE 802.1x auth                                                          | entication for this network              |  |
| EAP type:                  | Protected EAP                                                             | (PEAP)                                   |  |
|                            |                                                                           | Properties                               |  |
| Authen                     | ticate as compute                                                         | r when computer information is available |  |
| Authen []<br>Unavail       | Authenticate as guest when user or computer information is<br>unavailable |                                          |  |
|                            |                                                                           |                                          |  |
|                            |                                                                           |                                          |  |
|                            |                                                                           |                                          |  |
|                            |                                                                           | OK Cancel                                |  |

- 10. Uncheck the checkbox for "Validate server certificate". (figure 6)
- 11. Click the "Configure..." button. (figure 6)

| Protected EAP Properties                                                          |
|-----------------------------------------------------------------------------------|
| When connecting:                                                                  |
| Connect to these servers:                                                         |
| Trusted Root Certification Authorities:                                           |
| AAA Certificate Services                                                          |
|                                                                                   |
| AC RAIZ FNMT-RCM                                                                  |
| ACCVRAIZ1                                                                         |
| ACEDICOM Root                                                                     |
| Do not prompt user to authorize new servers or trusted certification authorities. |
|                                                                                   |
|                                                                                   |
| Enable Quarantine checks                                                          |
| Disconnect if server does not present cryptobinding TLV                           |
| OK Cancel                                                                         |

- 12. Make sure that the checkbox is checked. (This will be the case for most users)
  - a. If your laptop is <u>not</u> joined to an Active Directory domain you will need to uncheck the checkbox. Click the "OK" button. (figure 7)

| EAP MSCHAPv2 Properties                                                      |  |  |
|------------------------------------------------------------------------------|--|--|
| ) (has connecting                                                            |  |  |
| when connecting.                                                             |  |  |
| Automatically use my Windows logon name and<br>password (and domain if any). |  |  |
|                                                                              |  |  |
| OK Cancel                                                                    |  |  |
|                                                                              |  |  |

Figure 7

- 13. Click the "OK" button on each window to close and save the configuration.
- 14. You will now need to connect to the Pinellas\_Enterprise wireless network by clicking the wireless icon on you taskbar. (figure 8)

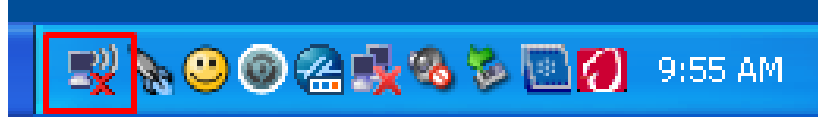

15. Click the **Pinellas\_Enterprise** SSID and then click the "Connect" button. (figure 9)

| <sup>(1)</sup> Wireless Network Connect | ion                          |                                                                  | X                  |
|-----------------------------------------|------------------------------|------------------------------------------------------------------|--------------------|
| Network Tasks                           | Choose                       | e a wireless network                                             |                    |
| 💋 Refresh network list                  | Click an iter<br>information | n in the list below to connect to a wireless network in rar<br>, | nge or to get more |
| Set up a wireless network               | ((ဓူ))                       | Pinellas_Enterprise                                              | Automatic 👷 🛆      |
|                                         | U                            | 😚 Security-enabled wireless network (WPA2)                       |                    |
| Related Tasks                           | ((Q))                        | Pinellas_BYOD                                                    | Manual 👷           |
| (j) Learn about wireless                | U                            | 😤 Security-enabled wireless network (WPA2)                       |                    |
| networking                              | ((Q))                        | Pinellas_Guest_Portal                                            |                    |
| Change the order of preferred networks  | U                            | Unsecured wireless network                                       | •ot0 =             |
| 🍄 Change advanced                       | ((Q))                        | Pinellas                                                         |                    |
| settings                                | U                            | 😚 Security-enabled wireless network (WPA2)                       |                    |
|                                         | ((Q))                        | Pinellas_Guest                                                   |                    |
|                                         | U                            | Unsecured wireless network                                       |                    |
|                                         | ((Q))                        | linksys                                                          |                    |
|                                         | U                            | 👫 Security-enabled wireless network (WPA)                        | utl 🗸              |
|                                         |                              |                                                                  | Connect            |
|                                         |                              |                                                                  |                    |

- 16. You may see a balloon popup (figure 10), which when clicked will open the **Enter Credentials** dialog.
- 17. Enter your username and password. The Logon domain will usually not be necessary. (figure 11)

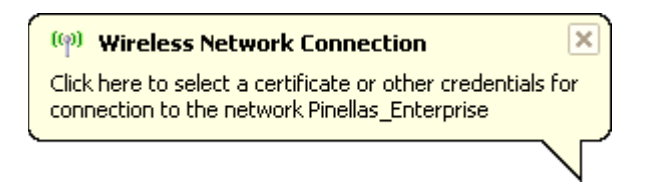

| Enter Credentials                               |
|-------------------------------------------------|
|                                                 |
| User name:                                      |
| Password:                                       |
| Logon domain:                                   |
| Save this user name and password for future use |
| OK Cancel                                       |

18. You will see a connecting window which will show "Connected!" when complete. (figures 12 and 13)

| Wireless Network Connection                                              | × |
|--------------------------------------------------------------------------|---|
| • 📑                                                                      |   |
| Please wait while Windows connects to the 'Pinellas_Enterprise' network. |   |
| Waiting for network to be ready                                          |   |
| Cancel                                                                   | ] |
| Figure 12                                                                |   |
| 🖅 💊 😊 🙆 🍓 🧐 🏷 🔤 💋 10:02 AM                                               |   |

Figure 13

## You're not fully connected yet. Please continue. The installation of a certificate and reconfiguration of the wireless settings is required.

19. Now launch Internet Explorer and browse to any website. You will be redirected to the following dialog. (figure 14)

| Device Registration | This device has not been registered.<br>Click the "Register" button to run the Cisco Network Setup Assistant. This<br>application installs the required certificates and configures your device to use the<br>secure network. |
|---------------------|----------------------------------------------------------------------------------------------------|
| Device ID           | 00:26:C6:11:72:B0                                                                                                    |
| Description         | YourUserID laptop                                                                                                    |
|                     | Register                                                                                                    |

- 20. You will see your Device ID (MAC address) pre-populated. (figure 15)
- 21. Enter your user ID and a simple description of the device you are connecting with. (figure 15)
- 22. Click the <u>Register</u> button. (figure 15)

|             | Your MAC address will be pre-populated                             |
|-------------|--------------------------------------------------------------------|
| Device ID   | 00:26:C6:11:72:B0                                                  |
| Description | YourUserID laptop                                                  |
|             | Register Enter your User ID and a simple description of the device |

23. Click start once the Network Setup Assistant appears. (figure 16)

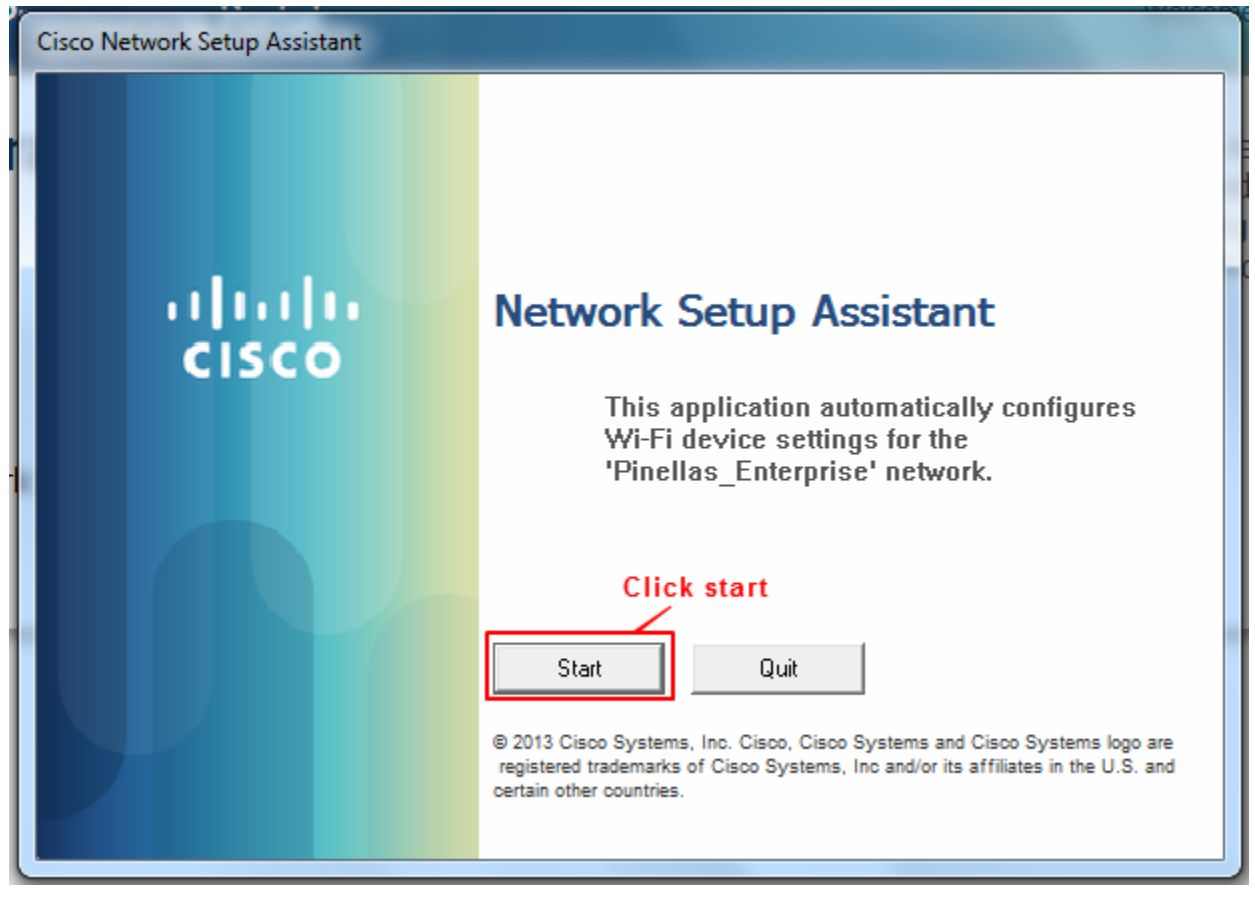

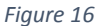

24. Say Yes to the installation of any certificates. (figure 17)

| Security W | arning                                                                                                    | 23 |
|------------|----------------------------------------------------------------------------------------------------|----|
|            | You are about to install a certificate from a certification authority (CA)<br>claiming to represent:<br>PinellasCounty<br>Windows cannot validate that the certificate is actually from<br>"PinellasCounty". You should confirm its origin by contacting<br>"PinellasCounty". The following number will assist you in this process:<br>Thumbprint (sha1): A6D983C2 6F5C3241 AECC048E B430FC8B<br>C5B8ACFE<br>Warning:<br>If you install this root certificate, Windows will automatically trust any |    |
|            | certificate issued by this CA. Installing a certificate with an unconfirmed<br>thumbprint is a security risk. If you click "Yes" you acknowledge this<br>risk.<br>Do you want to install this certificate?                                                                                                    |    |
|            | Yes No                                                                                                    |    |

25. You may now click exit. (figure 18)

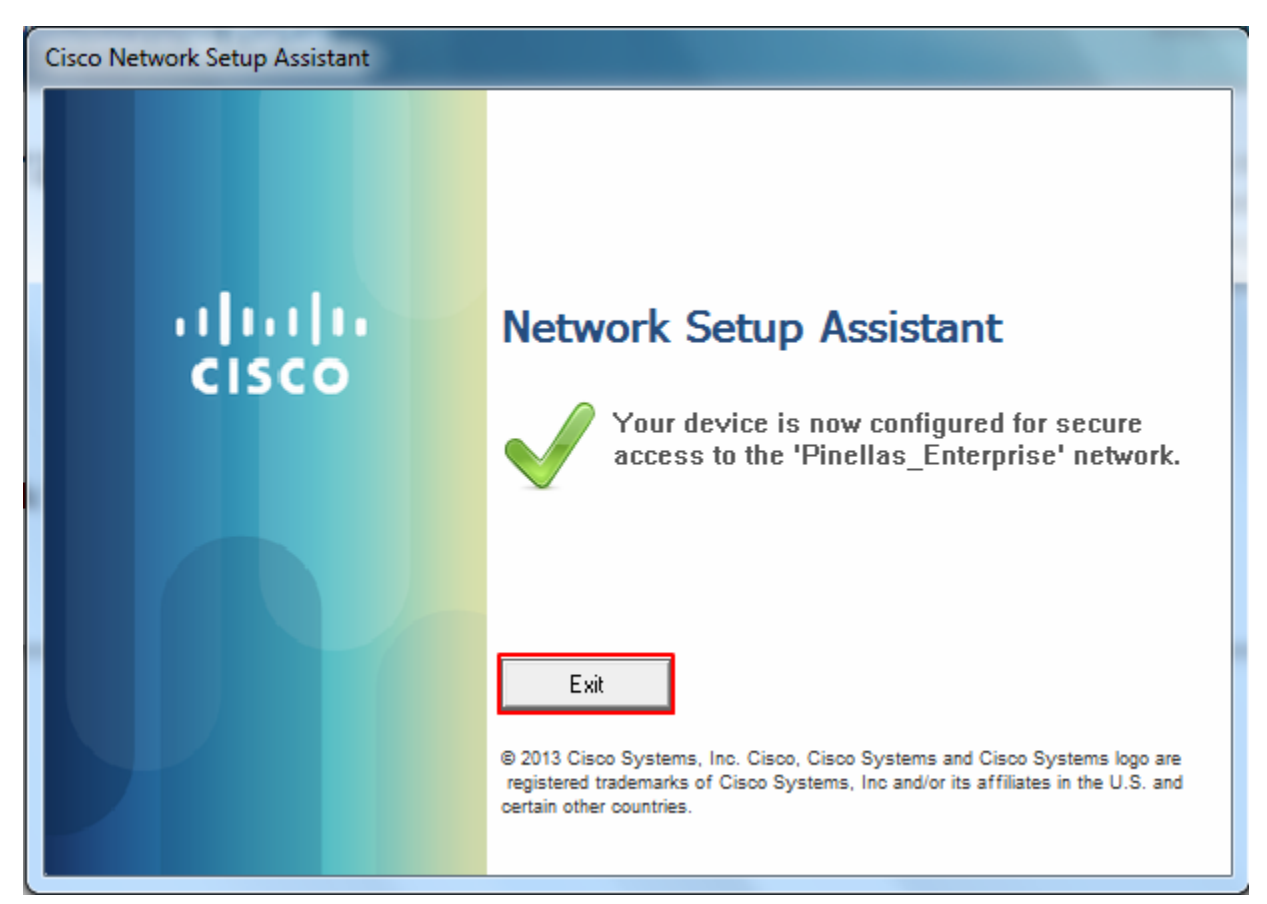

Figure 18

## 26. You may close the Internet Explorer window below. (figure 19)

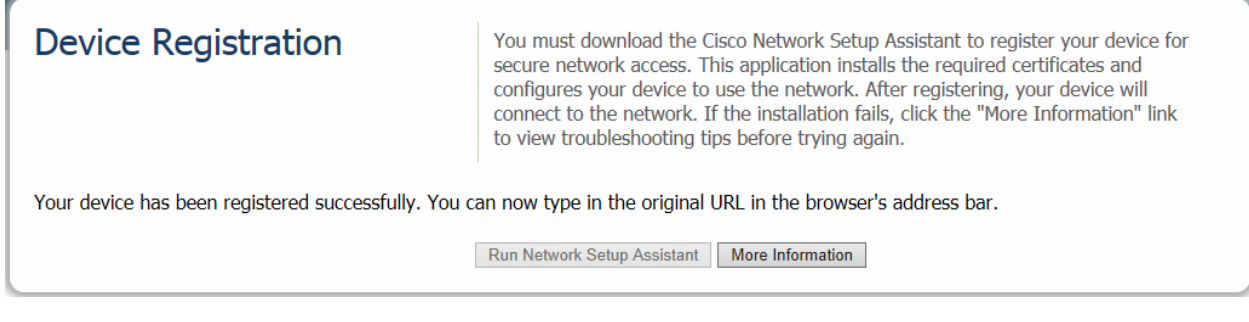

## Let's verify the wireless configuration is correct.

- 27. Click the wireless icon on your taskbar. (figure 20)
  - Alternatively you can click the Start Button > Settings > Control Panel > Network Connections. Right-click the "Wireless Network Connection" icon and select "View Available Wireless Networks".

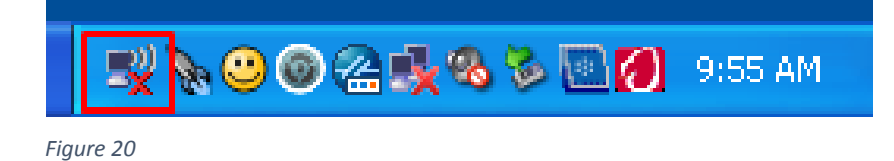

28. Click on "Change advanced settings" located on the left side of the window. (figure 21)

| (19) Wireless Network Connection                     |                                                                                                    |          |
|------------------------------------------------------|----------------------------------------------------------------------------------------------------|----------|
| Network Tasks                                        | Choose a wireless network                                                                             |          |
| 💋 Refresh network list                               | Click an item in the list below to connect to a wireless network in range or to get m<br>information. | iore     |
| Set up a wireless network for a home or small office | ((p)) Pinellas_Enterprise Manu                                                                        | ial 👷 🛆  |
|                                                      | Security-enabled wireless network (WPA2)                                                              | 0000     |
| Related Tasks                                        | ((Q)) Pinellas_BYOD Manu                                                                              | ial ☆    |
| (i) Learn about wireless                             | 🖁 😚 Security-enabled wireless network (WPA2)                                                          |          |
| networking                                           | ((Q)) Pinellas_Guest                                                                                  |          |
| Change the order of preferred networks               | Unsecured wireless network                                                                            | atti     |
| Settings                                             | ((ဝူ))                                                                                                | -0       |
|                                                      | Security-enabled wireless network (WPA2)                                                              | B0000    |
|                                                      | ((ဋ))                                                                                                 |          |
|                                                      | Unsecured wireless network                                                                            |          |
|                                                      | (( <b>Q</b> ))                                                                                        |          |
|                                                      | Security-enabled wireless network (WPA)                                                               | ull 🗸    |
|                                                      | Di                                                                                                    | sconnect |

- 29. Click on the center tab "Wireless Networks". (figure 22)
- 30. Select the **Pinellas\_Enterprise** and click the "Properties" button in the "Preferred networks" section of the window. *(figure 22)*

| 🕹 Wireless Network Connection Properties 🛛 🛛 🏾 🤶                                                                          |  |  |  |  |  |
|----------------------------------------------------------------------------------------------------|--|--|--|--|--|
| Genera Wireless Networks Advanced                                                                                         |  |  |  |  |  |
| Use Windows to configure my wireless network settings                                                                     |  |  |  |  |  |
| Available networks:                                                                                                    |  |  |  |  |  |
| To connect to, disconnect from, or find out more information<br>about wireless networks in range, click the button below. |  |  |  |  |  |
| View Wireless Networks                                                                                                    |  |  |  |  |  |
| Preferred networks:<br>Automatically connect to available networks in the order listed<br>below:                          |  |  |  |  |  |
| Pinellas_Enterprise (Automatic) Move up                                                                                   |  |  |  |  |  |
| Move down                                                                                                    |  |  |  |  |  |
| Add Remove Properties                                                                                                    |  |  |  |  |  |
| Learn about <u>setting up wireless network</u> Advanced                                                                   |  |  |  |  |  |
|                                                                                                    |  |  |  |  |  |
| OK Cancel                                                                                                    |  |  |  |  |  |

31. From the "Association" tab, verify the following.

| Wireless network properties                                              |   |  |  |  |  |  |
|--------------------------------------------------------------------------|---|--|--|--|--|--|
| Association Authentication Connection                                    |   |  |  |  |  |  |
| Network name (SSID): Pinellas_Enterprise                                 |   |  |  |  |  |  |
| Connect even if this network is not broadcasting<br>Wireless network key |   |  |  |  |  |  |
| This network requires a key for the following:                           |   |  |  |  |  |  |
| Network Authentication: WPA2                                             | ~ |  |  |  |  |  |
| Data encryption: AES                                                     | ~ |  |  |  |  |  |
| Network key:                                                             |   |  |  |  |  |  |
| Confirm network key:                                                     |   |  |  |  |  |  |
| Key index (advanced): 1                                                  |   |  |  |  |  |  |
| OK Cancel                                                                |   |  |  |  |  |  |

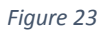

- 32. Verify the following are now configured.
- 33. Click the "Properties" button. (figure 24)

| Pinellas_Enterprise properties                                                             |                |            |      |       |  |  |
|--------------------------------------------------------------------------------------------|----------------|------------|------|-------|--|--|
| Association                                                                                | Authentication | Connection |      |       |  |  |
| Select this option to provide authenticated network access for wireless Ethernet networks. |                |            |      |       |  |  |
| ✓ Enable IEEE 802.1x authentication for this network                                       |                |            |      |       |  |  |
| EAP type: Smart Card or other Certificate                                                  |                |            |      |       |  |  |
| Properties                                                                                 |                |            |      |       |  |  |
| Authenticate as computer when computer information is available                            |                |            |      |       |  |  |
| Authenticate as guest when user or computer information is<br>unavailable                  |                |            |      |       |  |  |
|                                                                                            |                |            |      |       |  |  |
|                                                                                            |                |            |      |       |  |  |
|                                                                                            |                |            |      |       |  |  |
|                                                                                            |                |            | ок с | ancel |  |  |

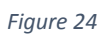

34. Verify the following is correctly configured. (figure 25)

| Smart Card or other Certificate Properties 🛛 🛛 🛛                                                                                           |  |  |  |  |
|----------------------------------------------------------------------------------------------------|--|--|--|--|
| When connecting:                                                                                                    |  |  |  |  |
| <ul> <li>Use a certificate on this computer</li> <li>Use simple certificate selection (Recommended)</li> </ul>                             |  |  |  |  |
| Validate server certificate                                                                                                    |  |  |  |  |
| Connect to these servers:                                                                                                    |  |  |  |  |
| Trusted Root Certification Authorities:                                                                                                    |  |  |  |  |
| <ul> <li>NetLock Platina (Class Platinum) Főtanúsítvány</li> <li>NetLock Uzleti (Class B) Tanusitvanykiado</li> <li>Netrust CA1</li> </ul> |  |  |  |  |
| Network Solutions Certificate Authority                                                                                                    |  |  |  |  |
| PersonalID Trustworthy RootCA 2011                                                                                                    |  |  |  |  |
| PinellasCounty                                                                                                    |  |  |  |  |
|                                                                                                    |  |  |  |  |
| View Certificate                                                                                                    |  |  |  |  |
| Use a different user name for the connection                                                                                               |  |  |  |  |
| OK Cancel                                                                                                    |  |  |  |  |

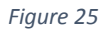

- 35. Click the "OK" button until you exit out of any open windows.
- 36. You may now connect to the **Pinellas\_Enterprise** wireless network.

| Connect Wireless Network Connection |             |            |                  |  |
|-------------------------------------|-------------|------------|------------------|--|
| User name on certificate:           |             |            |                  |  |
| UserID                              |             |            | ~                |  |
| Friendly name:                      |             |            |                  |  |
| Issuer:                             | ENTSCEP1    |            |                  |  |
| Expiration date:                    | 10/13/20151 | 0:24:15 PM |                  |  |
| Connection user name:               |             |            |                  |  |
| UserID                              |             |            |                  |  |
|                                     | ОК          | Cancel     | View Certificate |  |

If you cannot connect please try restarting your laptop.

If any issue should occur please contact the Customer Service Center for assistance.